## Installing PaperCut Department Queues on a Staff or Faculty Mac

-Logon to http://ypps.yale.edu/. Click on 'Blueprint'. Click on 'Queue Set-up' in 'Staff/Faculty Printing' section. Click on Mac.

| Yale Printing & Publishing Services                                                      | ORDER PROD                                                                                                 | UCTS & SERVICES BLUEPRINT                                                                               | PROMOTIONAL SOLUTION                                                                                                   | S SUSTAINABILITY ABOUT YPPS                                |  |
|------------------------------------------------------------------------------------------|----------------------------------------------------------------------------------------------------|----------------------------------------------------------------------------------------------------|----------------------------------------------------------------------------------------------------|------------------------------------------------------------|--|
| PAPERCUT OUCENTEW QUICK START CLIENT DOWNLCADS WEB PRINTING FAQ'S DETAILED HOW-TO'S HELP | STUDENT PRINTING<br>COST •<br>CLIENT SET-UP •<br>QUEUE SET-UP •<br>PRINTER<br>LOCATIONS<br>TROUBLESHOOTING | STAFF/FACULTY<br>PRINTING<br>COST •<br>CLUENT SET-UP •<br>ORDER PAPER WIT                               | VISITORS<br>COST<br>CLIENT SET-UP<br>OUFLIE SET-UP<br>SDOWS                                                            | :                                                          |  |
| COPPER RENTAL OVERVIEW COST METER READ EQUIPMENT MAINTENANCE                             | PPPS BLID COGRAMS                                                                                          | The YPPS BluePrint Pro<br>procuring equipment an<br>programs, the Copier Re<br>customize our services I | grams service com<br>d providing service<br>gling requirements,<br>intal Program and the<br>based on your specific new | nunity by<br>eet departments'<br>oo main<br>at Program, we |  |
|                                                                                          |                                                                                                    |                                                                                                    |                                                                                                    |                                                            |  |
|                                                                                          |                                                                                                    |                                                                                                    |                                                                                                    |                                                            |  |

-Read the instructions. Find out the name of your department printer and server (ps1, ps2 or ps3) from your Business Manager or YPPS. (ex. '\\paperc-prd-ps?.yu.yale.edu\(dept\_printer)')

| < 🗇 Y http://ypps.yale.edu/blueprint/pspercut/staff-printing/queue-set/staff-p P = C 🧭 Avanti Support Y Staff Printing - PaperCut Pr ×                                              |                     |           |
|----------------------------------------------------------------------------------------------------|---------------------|-----------|
| Ele falt View Favorites Tools Help × Google                                                                                                    | 👻 🛂 Search 🔹 More ≫ | Sign In 🔌 |
| Search this site     C       Yield Printing & Publishing Services     ORDER     PRODUCTS & SERVICES     BLUEPRINT     PROMOTIONAL SOLUTIONS     SUSTAINABILITY     ABOUT YPPS     . |                     |           |
| Home = BluePrint = PaperCut = Staff/Paculty Printing = Queue Set-Up = Mac                                                                                                    |                     |           |
| staff printing - papercut print queue set-up - mac                                                                                                    |                     |           |
| How to Configure a PaperCut Print Queue on a Mac                                                                                                    |                     |           |
|                                                                                                    |                     |           |
| Now, when you go to File > Print, you should see the Dept_printer printer. When you print, you will be asked to enter your NetID and password:                                      |                     |           |
|                                                                                                    |                     |           |

-Department printer queue will load and install the required print drivers. The Department printer queue jobs window should appear when install is done.

| 🖶 BluePrint_BW on paperc-prd-ps3.yu.yale.edu |                                                                   |                                                                                                    |                                                                                                    |                    |  |
|----------------------------------------------|-------------------------------------------------------------------|----------------------------------------------------------------------------------------------------|----------------------------------------------------------------------------------------------------|--------------------|--|
|                                              |                                                                   |                                                                                                    |                                                                                                    |                    |  |
| Status                                       | Owner                                                             | Pages                                                                                                  | Size                                                                                                    |                    |  |
| Paused                                       | cnf24                                                             | 13                                                                                                    | 18.2 MB                                                                                                    |                    |  |
| Paused                                       | webprintus                                                        | 6                                                                                                    | 5.42 MB                                                                                                    |                    |  |
| Paused                                       | ccl55                                                             | 12                                                                                                    | 111 MB                                                                                                    |                    |  |
| Paused                                       | evd8                                                              | 9                                                                                                    | 12.9 MB                                                                                                    | -                  |  |
| 111                                          |                                                                   |                                                                                                    |                                                                                                    | •                  |  |
|                                              |                                                                   |                                                                                                    |                                                                                                    | at                 |  |
|                                              | rd-ps3.yu.yale.edu<br>Status<br>Paused<br>Paused<br>Paused<br>III | rd-ps3.yu.yale.edu<br>Status Owner<br>Paused cnf24<br>Paused webprintus<br>Paused ccl55<br>Paused evd8 | rd-ps3.yu.yale.edu<br>Status Owner Pages<br>Paused cnf24 13<br>Paused webprintus 6<br>Paused ccl55 12<br>Paused evd8 9<br>III | rd-ps3.yu.yale.edu |  |

-The Department printer queue is now available for printing.